## How To Log On to Discovery Education

| Go to wakeid.wcpss.net               | PUBLIC SCHOOL SYSTEM                                                                                                    |
|--------------------------------------|----------------------------------------------------------------------------------------------------|
| This is the screen that should load. | Select User Type     Your WakeID     Your WakeID     Continue to Log In     Scan QR Code (K-2 Only)   Students do not need to claim their WakeID account. WCPSS Staff must claim their WakeID account prior to their first login. Need help? Visit http://mywakeid.wcpss.net. Claim My Account |

"Select User Type"- Use the drop down menu to select "student"

| Enter your WakeID credentials to Log In                                                                                                    |
|----------------------------------------------------------------------------------------------------|
| Select User Type                                                                                                    |
| Select User Type<br>Staff<br>Student                                                                                                    |
| Continue to Log In >                                                                                                    |
| Scan QR Code (K-2 Only) >                                                                                                    |
| Students do not need to claim their WakeID account.<br>WCPSS Staff must claim their WakeID account prior to their<br>first login. Need help? Visit http://mywakeid.wcpss.net. |
| Claim My Account                                                                                                    |
|                                                                                                    |
|                                                                                                    |

"Your WakeID" type your student's WakeID.

Click "Continue to Log In"-

| Student     |                         |   |
|-------------|-------------------------|---|
| studentname |                         |   |
|             | Continue to Log In      | > |
| 5           | Scan QR Code (K-2 Only) | > |

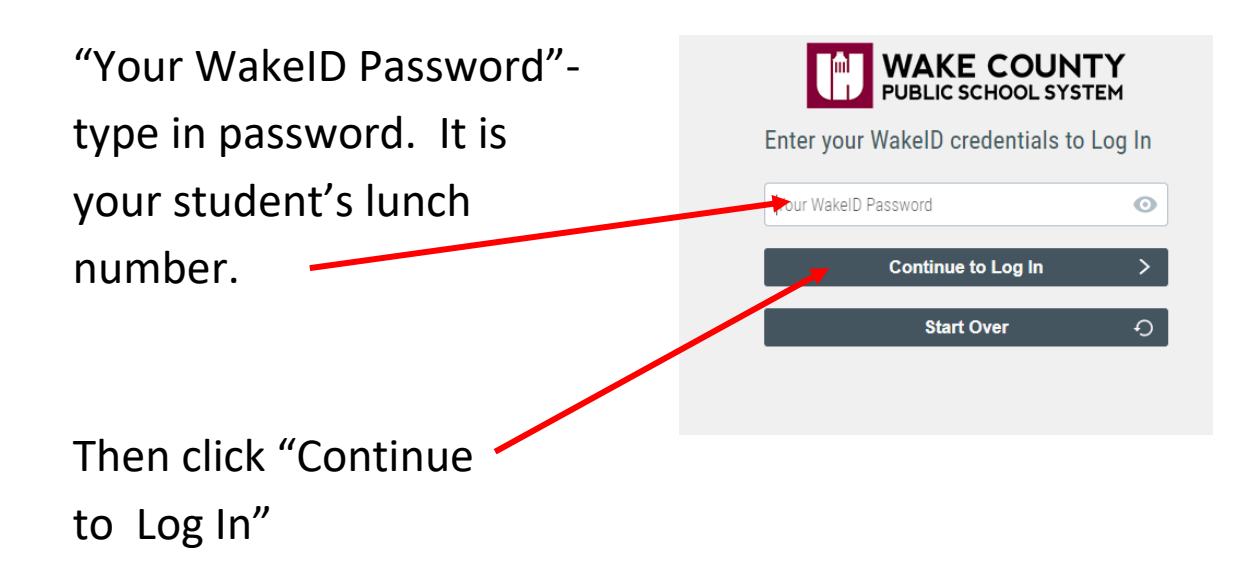

Success Log In should link you to the screen below.

Click on "Discovery Education"

Wait for the Discovery Education home screen to load.

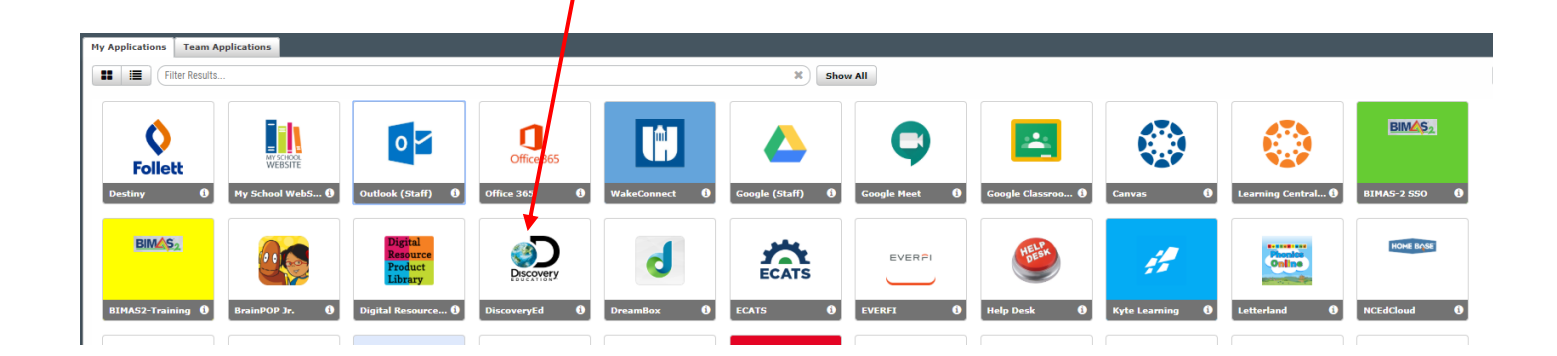

This is the Discovery Education home screen. You should see the Discovery Education logo and word "Home" in the top left corner.

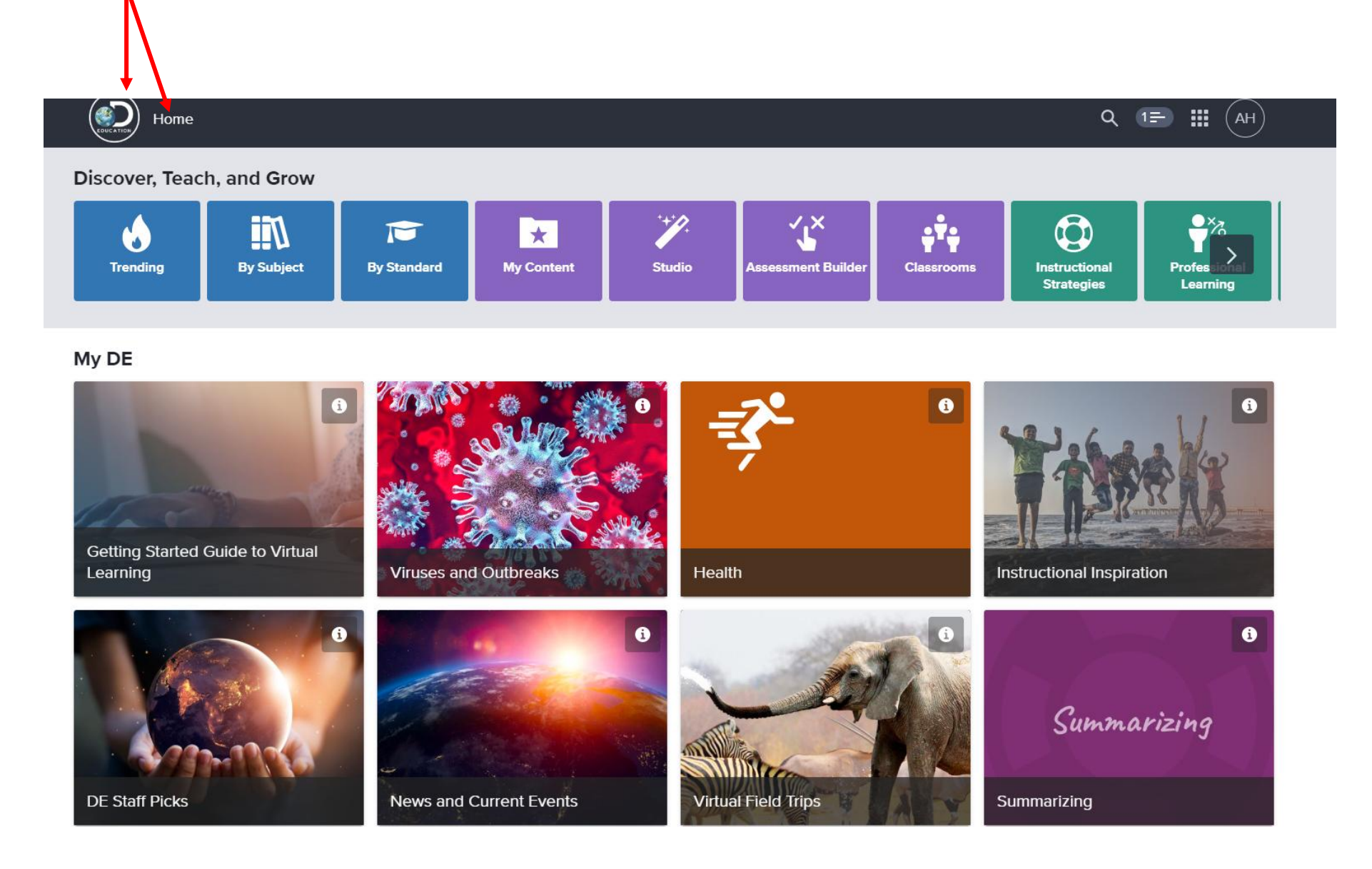

Go back to Google Classroom and click the link. The video will automatically begin to play.

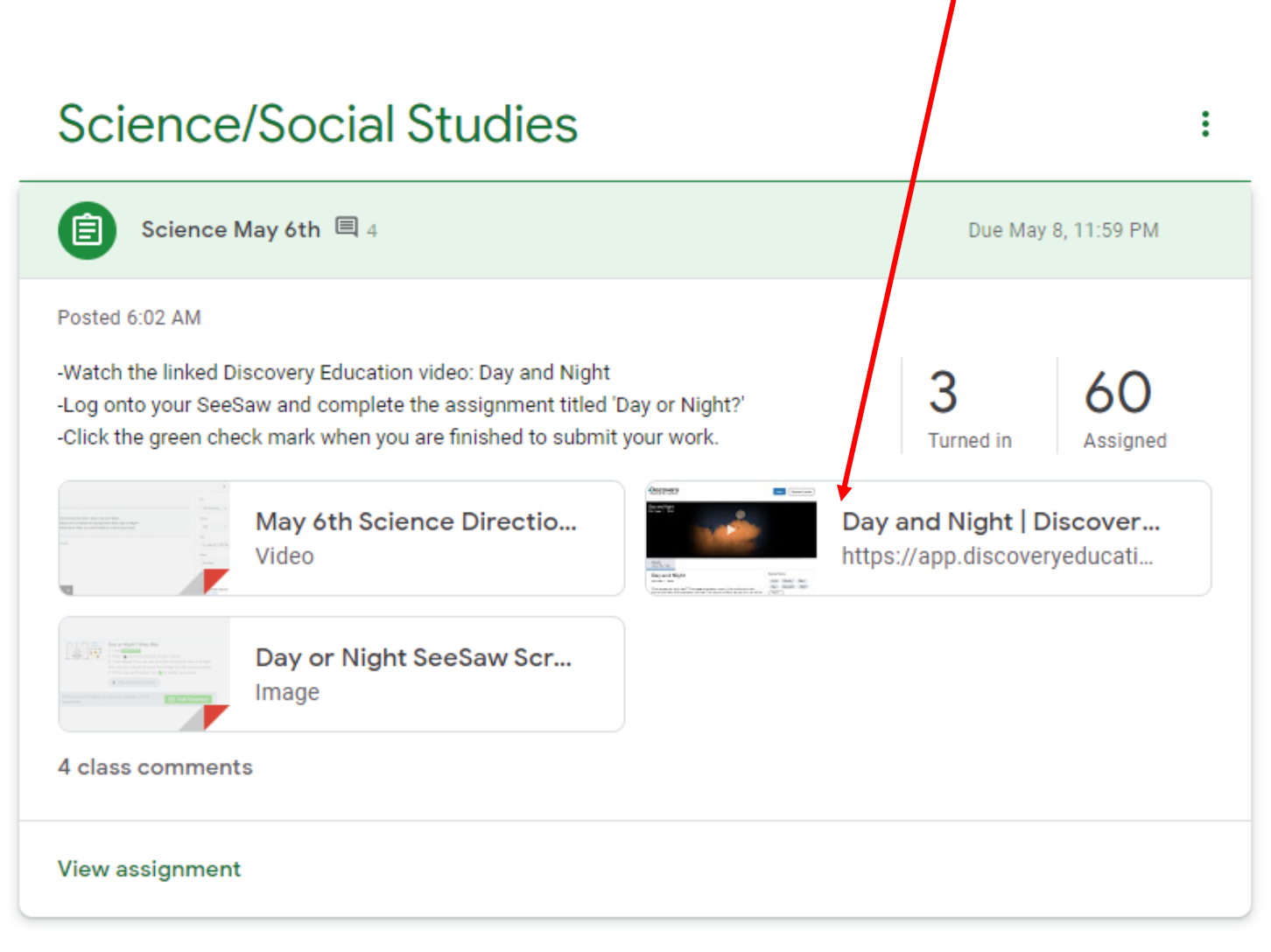